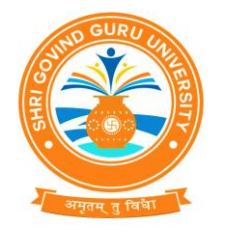

(Established Vide Gujarat Act No. 24/2015)

#### શ્રી ગોવિંદ ગુરુ યુનિવર્સિટી (ગુજરાત એક્ટ નં. ૨૪/૨૦૧૫ દ્વારા સ્થાપિત)

તા.૦૫/૦૫/૨૦૨૫

નં.એસજીજીય/પરીક્ષા/૨૦૨૫/૫૦૦૬

#### પરિપત્ર-૩૭૦૩

શ્રી ગોવિંદ ગુરૂ યુનિવર્સિટીનાં વિવિધ ભવનોના વડાશ્રીઓ/કો-ઓર્ડીનેટરશ્રીઓ, વિજ્ઞાન, વિનયન, વાણિષ્ય, શિક્ષણ અને કાયદા વિદ્યાશાખાની સંલગ્ન કોલેજોના આચાર્યશ્રીઓ, માન્ય પી. જી. કેન્દ્રોના પ્રોફેસર ઈન્ચાર્જશ્રીઓ તથા સંબંધિત વિદ્યાર્થીઓને જણાવવાનું કે, સ્નાતક કક્ષાના અભ્યાસક્રમોમાં સેમેસ્ટર-૧ થી સેમેસ્ટર-૪ માં પાસ હોય અને સેમેસ્ટર-૫ માં ફક્ત ૨ (બે) વિષયમાં નાપાસ હોય તેવા તથા બી.એડ. અને અનુસ્નાતક કક્ષાના અભ્યાસક્રમોમાં સેમેસ્ટર-૧ અને સેમેસ્ટર-૨ માં પાસ હોય અને સેમેસ્ટર-૩ માં ફક્ત ૨(બે) વિષયમાં નાપાસ હોય માત્ર તેવા વિદ્યાર્થીઓની ખાસ કિસ્સામાં લેવાનાર પુરક પરીક્ષાના પરીક્ષા આવેદન પત્રો નીચે દર્શાવેલ સૂચનાઓ અને તારીખ મુજબ ભરવા અને યુનિવર્સિટી કાર્યાલય ખાતે જમા કરાવવા જરૂરી કાર્યવાફી કરવા વિનંતી.

| Sr  | Course | Semester | Exam<br>Fee | Practical<br>Fee | Form<br>Fee | Total<br>Fee | Last Date to Submit<br>Exam Form With<br>Regular Fees |
|-----|--------|----------|-------------|------------------|-------------|--------------|-------------------------------------------------------|
| 1.  | B.A.   | 5        | 550         | 825              | 50          | 1425         | 15/05/2025                                            |
| 2.  | B.Com. | 5        | 550         | 0                | 50          | 600          | 15/05/2025                                            |
| 3.  | B.Sc.  | 5        | 550         | 825              | 50          | 1425         | 15/05/2025                                            |
| 4.  | LL.B.  | 5        | 550         | 0                | 50          | 600          | 15/05/2025                                            |
| 5.  | B.C.A. | 5        | 825         | 1250             | 50          | 2125         | 15/05/2025                                            |
| 6.  | B.S.W. | 5        | 825         | 1250             | 50          | 2125         | 15/05/2025                                            |
| 7.  | B.R.S. | 5        | 825         | 0                | 50          | 875          | 15/05/2025                                            |
| 8.  | B.B.A. | 5        | 825         | 1250             | 50          | 2125         | 15/05/2025                                            |
| 9.  | B.Ed.  | 3 (New)  | 825         | 1250             | 50          | 2125         | 15/05/2025                                            |
| 10. | M.A.   | 3 (New)  | 825         | 1250             | 50          | 2125         | 15/05/2025                                            |
| 11. | M.Com. | 3 (New)  | 825         | 0                | 50          | 875          | 15/05/2025                                            |
| 12. | M.S.W. | 3 (New)  | 825         | 0                | 50          | 875          | 15/05/2025                                            |
| 13. | M.Ed.  | 3 (New)  | 825         | 0                | 50          | 875          | 15/05/2025                                            |
| 14. | M.Sc.  | 3 (New)  | 1100        | 1650             | 50          | 2800         | 15/05/2025                                            |
| 15. | LL.M.  | 3        | 825         | 0                | 50          | 875          | 15/05/2025                                            |
| 16. | M.R.S. | 3        | 825         | 0                | 50          | 875          | 15/05/2025                                            |

પરીક્ષા આવેદનપત્ર ભરવા અને યૂનિવર્સિટી કાર્યાલય ખાતે જમા કરાવવા સંબંધિત સુચનાઓ :.

• સંબંધિત ભવનો/કોલેજોએ શૈક્ષણિક વર્ષ : ૨૦૨૩-૨૪ પહેલા એનરોલ/૨જીસ્ટર થયેલ વિદ્યાર્થીઓના પરીક્ષાના આવેદન પત્રો (એક્ઝામ ફોર્મ) જુના ERP (sggu.gipl.in) માં તથા ત્યારબાદ એનરોલ/રજીસ્ટર થયેલ વિદ્યાર્થીઓના પરીક્ષાના આવેદન પત્રો (એક્ઝામ ફોર્મ) નવા ERP (sgguerp.in)માં ભરવાના રફેશે.

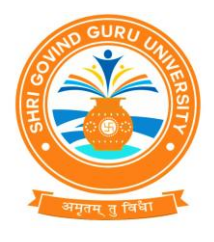

(Established Vide Gujarat Act No. 24/2015)

## **શ્રી ગોવિંદ ગુરુ યુનિવર્સિટી** (ગુજરાત એક્ટ નં. ૨૪/૨૦૧૫ દ્વારા સ્થાપિત)

- સ્નાતક અભ્યાસક્રમમાં જે વિદ્યાર્થીઓ સેમેસ્ટર-૧ થી સેમેસ્ટર-૪ માં પાસ હોય અને સેમેસ્ટર-૫ માં યુનિવર્સિટી કક્ષાની લેખિત/પ્રાયોગિક પરીક્ષાનાં કોઈપણ ર વિષયમાં નાપાસ હોય ક્રક્ત તેવા જ વિદ્યાર્થીઓના સેમેસ્ટર-૫ ની મહત્તમ ૨ વિષયની પરીક્ષાના આવેદન પત્રો ભરવાના રહેશે. જે માટે વિદ્યાર્થીની માર્કશીટ વેરીકાઈ કરી કાર્યવાફી કરવી. (દા.ત. કોઈ વિદ્યાર્થી સેમેસ્ટર-૧ થી સેમેસ્ટર-૪ માં પાસ હોય અને માત્ર સેમેસ્ટર-૫ ની ૧ વિષયની લેખિત પરીક્ષા અને ૧ વિષયની પ્રાયોગિક પરીક્ષા અથવા ૨ વિષયની લેખિત પરીક્ષા અથવા ર વિષયની પ્રાયોગિક પરીક્ષામાં નાપાસ હોય ફક્ત તેવા વિદ્યાર્થીઓના મહત્તમ ર વિષયની પરીક્ષાના આવેદન પત્રો ભરવાના રહેશે.). ૨ થી વધુ વિષયવાળા ફોર્મ માન્ય ગણાશે નહી.
- અનુસ્નાતક તથા બી.એડ. અભ્યાસક્રમમાં જે વિદ્યાર્થીઓ સેમેસ્ટર-૧ અને સેમેસ્ટર-૨ માં પાસ હોય અને સેમેસ્ટર-૩ માં યુનિવર્સિટી કક્ષાની લેખિત/પ્રાયોગિક પરીક્ષાનાં કોઈપણ ર વિષયમાં નાપાસ હોય ફક્ત તેવા જ વિદ્યાર્થીઓના સેમેસ્ટર-3 ની મહત્તમ ૨ વિષયની પરીક્ષાના આવેદન પત્રો ભરવાના રહેશે. જે માટે વિદ્યાર્થીની માર્કશીટ વેરીફાઈ કરી કાર્યવાફી કરવી. (દા.ત. કોઈ વિદ્યાર્થી સેમેસ્ટર-૧ અને સેમેસ્ટર-૨ માં પાસ હોય અને માત્ર સેમેસ્ટર-૩ ની ૧ વિષયની લેખિત પરીક્ષા અને ૧ વિષયની પ્રાયોગિક પરીક્ષા અથવા ૨ વિષયની લેખિત પરીક્ષા અથવા ર વિષયની પ્રાયોગિક પરીક્ષામાં નાપાસ હોય ફક્ત તેવા વિદ્યાર્થીઓના મહત્તમ ૨ વિષયની પરીક્ષાના આવેદન પત્રો ભરવાના રહેશે.). ૨ થી વધુ વિષયવાળા ફોર્મ માન્ય ગણાશે નઠી.
- ઉપરોક્ત નિયમ સિવાયના પરીક્ષા આવેદનપત્રો માન્ય ગણાશે નઠી. તથા તેની જવાબદારી સંબંધિત વિદ્યાર્થીની અને ભવન/કોલેજની રઠેશે.
- *જે विद्यार्थीओने જे ईी लागु पडती होय ते જ ईी ભરવાની रहेशे.* (દા.ત. જે विद्यार्थीने युनिवर्सिटी કक्षानी પાયોગિક પરીક્ષા (એક્સ્ટર્નલ પ્રેક્ટીકલ એક્ઝામ) આપવાની થતી ન હોય તેવા વિદ્યાર્થીઓની પ્રેક્ટીકલ એક્ઝામ ફી પરીક્ષા ફોર્મમાં દર્શાવી હોય તો પણ ભરવાની અને જમા કરાવવાની રહેશે નહી.)
- પરીક્ષા આવેદનપત્રના ચેકલીસ્ટમાં સંબંધિત વિદ્યાર્થી પાસે ખરાઈ કરાવી તેમાં તેમની સહી કરાવવાની રહેશે. વિદ્યાર્થીએ સહી કરેલ પરીક્ષા આવેદનપત્રના ચેકલીસ્ટ પર સંબંધિત કૉલેજના આચાર્યશ્રીએ ખરાઈ કરી પોતાની સઢી અને સિક્કા કરવાના રઠેશે.
- પરીક્ષા આવેદન પત્રની જરૂરી ફી પોર્ટલમાં વેરીફાઈડ કરેલ ફોર્મના આધારે સોફ્ટવેર દ્વારા દર્શાવેલ રકમ પોર્ટલમાં દર્શાવેલ ડીજીટલ ગેટવે અથવા શ્રી ગોવિંદ ગુરૂ યુનિવર્સિટી એક્ઝામિનેશન, ગોધરાના એક્સીસ બેંકના ખાતા નં.918010086166147 (IFSC CODE: UTIB0000264 MICR: 389211002) માં NEFT/RTGS થી ભરવાની રહેશે.

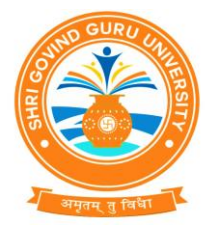

(Established Vide Gujarat Act No. 24/2015)

## **શ્રી ગોવિંદ ગુરુ યુનિવર્સિટી** (ગજરાત એકટ નં. ૨૪/૨૦૧૫ દ્વારા સ્થાપિત)

- આચાર્યશ્રી અને વિદ્યાર્થી દ્વારા ખરાઈ થયેલ પરીક્ષા આવેદનપત્રનું ચેકલીસ્ટ, નિયત પરીક્ષા ફી ની ઓનલાઈન *જનરેટ થયેલ રીસીપ્ટની નકલ/ફી ભર્યાની રીસીપ્ટ ૨ (બે) કોપીમાં તેમજ રીપોર્ટ મોડ્યૂલમાંથી જનરેટ થયેલ* ચेકલીस्ट रीपोर्ट અને विद्यार्थीओना परीक्षा आवेदन पत्रोनी १ (એક) કोपी ता.१५/०५/२०२५ सुधीमां કરજીયાતપણે યુનિવર્સિટી કાર્યાલયમાં ફક્ત રૂબરૂમાં જ જમા કરાવવાનાં રહેશે.
- જે વિદ્યાર્થીઓને યુનિવર્સિટી કક્ષાની પ્રાયોગિક પરીક્ષા આપવાની થતી હોય તેના ફોર્મ ઓનલાઈન પોર્ટલમાં ભરવાના અને વેરીકાઈ કરવાના રઠેશે સાથે-સાથે તેની માહિતી આ સાથે સામેલ પત્રકમાં તૈયાર કરી કરજીયાતપણે ચેકલીસ્ટ સાથે જમા કરાવવાની રહેશે.
- યુનિવર્સિટી ખાતે ચેકલીસ્ટ મોકલતા અગાઉ તમામ પ્રકારની ચકાસણી કરી લેવી જેથી બાદમાં સુધારા-વધારા કરવાં માટેની કોઈ કાર્યવાહી કરવી પડે નહિ.
- કોલેજોએ કોઈપણ સંજોગોમાં વિદ્યાર્થીઓને યુનિવર્સિટી કાર્યાલય ખાતે પરીક્ષા ફોર્મ અર્થે મોકલવા નફિ, જેની ખાસ નોંધ લેવી.

નોંધ:

- પરીક્ષા આવેદન ફીની કુલ રકમમાંથી વિદ્યાર્થી દીઠ રૂ. ૪.૫૦/- કપાત કરીને નિયમ મુજબની પૂરી ફી ભરવી.

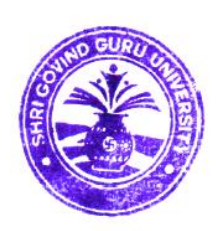

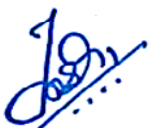

🧏 પરીક્ષા નિયામક શ્રી ગોવિંદ ગુરૂ યુનિવર્સિટી વિંઝોલ (ગોધરા)

બિડાણ : ૧. નવા ERP માં પરીક્ષા આવેદનપત્ર ભરવા માટેની માર્ગદર્શિકા ર. પ્રાયોગિક પરીક્ષા અંગેનું માફિતી પત્રક

પતિ.

- શ્રી ગોવિંદ ગુરૂ યુનિવર્સિટીનાં ભવનોના વડાશ્રીઓ/કો-ઓર્ડીનેટરશ્રીઓ, સંબંધિત વિદ્યાશાખાની સંલગ્ન કોલેજોના આચાર્યશ્રીઓ તથા માન્ય પી. જી. કેન્દ્રોના પ્રોફેસર ઈન્યાર્જશ્રીઓ તરફ જાણ તથા જરૂરી કાર્યવાફી સારૂ.
- સંબંધિત વિદ્યાર્થીઓ તરફ જાણ સારું.

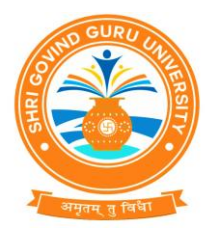

(Established Vide Gujarat Act No. 24/2015)

# **શ્રી ગોવિંદ ગુરુ યુનિવર્સિટી** (ગુજરાત એકટ નં. ૨૪/૨૦૧૫ દ્વારા સ્થાપિત)

#### (ભવન/કોલેજ નું લેટર પેડ) પ્રાયોગિક પરીક્ષા આપવાની થતી હોય તેવા વિદ્યાર્થીઓનું માફિતી પત્રક

ભવન/કોલેજનું નામ : .....

| Sr. | SPID No | Name | Course | Subject |
|-----|---------|------|--------|---------|
|     |         |      |        |         |
|     |         |      |        |         |
|     |         |      |        |         |
|     |         |      |        |         |
|     |         |      |        |         |
|     |         |      |        |         |
|     |         |      |        |         |
|     |         |      |        |         |
|     |         |      |        |         |
|     |         |      |        |         |
|     |         |      |        |         |
|     |         |      |        |         |
|     |         |      |        |         |
|     |         |      |        |         |
|     |         |      |        |         |
|     |         |      |        |         |
|     |         |      |        |         |

ભવનના અધ્યક્ષ/કોલેજના આચાર્યશ્રીની સફી અને સિક્કો

# Shree Govind Guru University Vinzol, Godhra

## **Help Manual (NEW ERP)**

## Special Repeater Exam Form Module For college

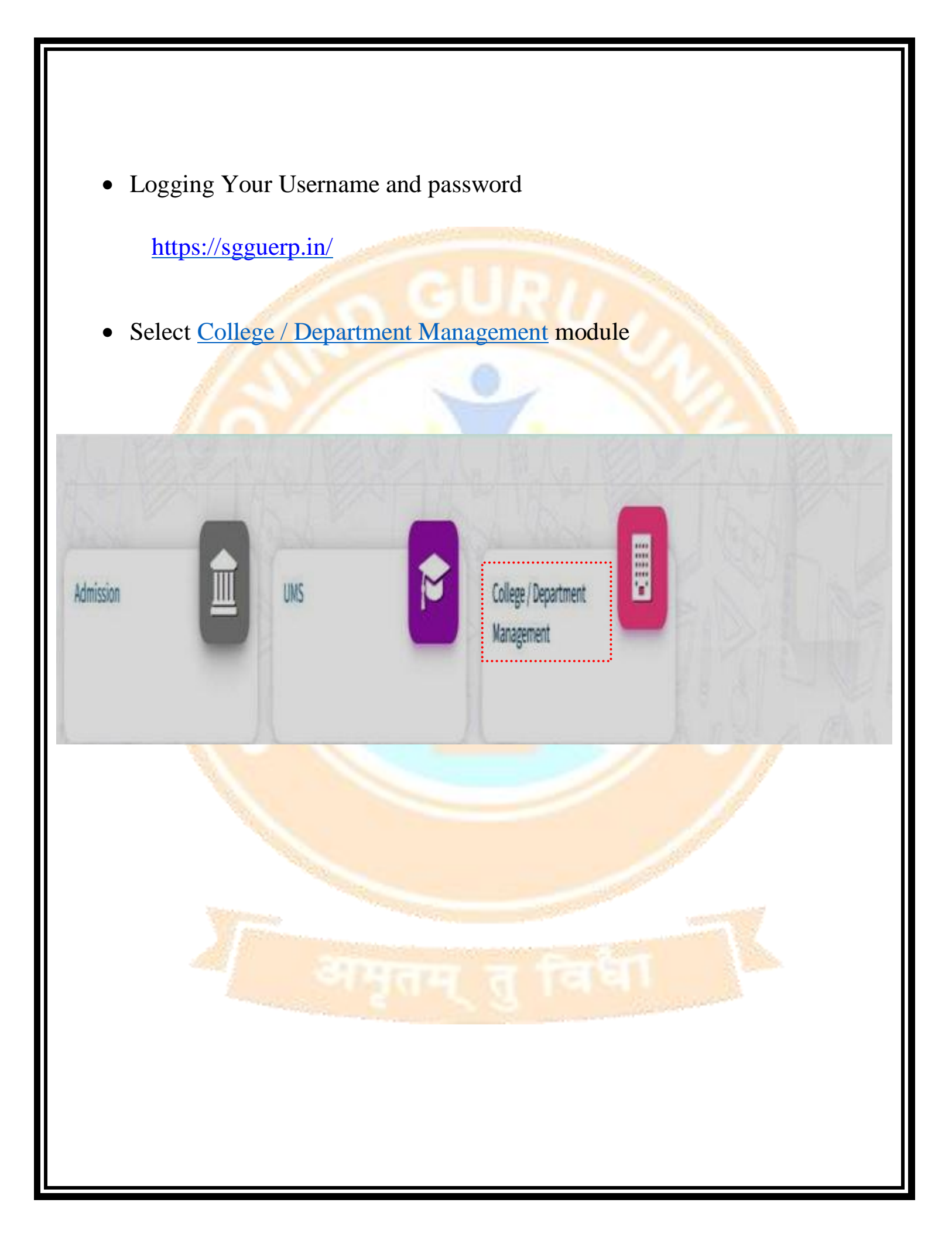

### **Step: 1 Part/ATKT Stu. Subject Selection**

- ❖ (અનુસ્નાતક અને બી.એડ. કોર્ષ માટે) જે વિદ્યાર્થી સેમેસ્ટર ૧ અને ૨ માં પાસ હોય અને સેમેસ્ટર ૩ માં ૨ વિષય માં નાપાસ હોય તેવા વિદ્યાર્થી ના પરીક્ષા ફોર્મ માટે આ સાથે દર્શાવેલ રીત મુજબ કરવું.

  - 2. Student Configuration સિલેક્ટ કરવું.
  - 3. Part/ATKT Student Subject Selection પર ક્લિક કરવું.
  - 4. જેમાં દર્શાવેલ Faculty, Program Name, Term સિલેક્ટ કરવું.
  - 5. Exam માં June 2025 ની પરીક્ષા સિલેક્ટ કરી Freeze પર ક્લિક કરવું.

| SCGU       I       Add Part/ATKT Student Subject Selection         Image: State State S                                                                                                    |                             |                                   |                                          |
|----------------------------------------------------------------------------------------------------|-----------------------------|-----------------------------------|------------------------------------------|
| Add Part/AKKT Student Subject Selection     Preprimet of the state of Add State of Add State of A                                                                                                    | GGU =                       |                                   | Academic Year : 2024-2025 🔻 Welcome.park |
| Repart Name:     Pregram Name:     Made:     Made:                                                                                                    | Add Part/ATKT Stude         | ent Subject Selection             |                                          |
| represent Nume:* Nater of Ards (Isconnics)   represent Nume:* Nater of Ards (Isconnics)   represent Nume:* Nater of Ards (Isconnics)     represent Nume:* Nater of Ards (Isconnics)     represent Nume:* Nater of Ards (Isconnics) </td <td>Faculty : *</td> <td>ARTS</td> <td>×</td>                                                                                                    | Faculty : *                 | ARTS                              | ×                                        |
| reputer of the second second s                                                                                                    | Program Name : *            | Master of Arts (Economics)        | •                                        |
| represented in a representation of the representation of the repre                                                                                                    | Term : *                    | M.A. (ECO) Semester - 3           | •                                        |
| enfigure a<br>Rescal Even a<br>Rescal Even a<br>Rescal Even Ali Ali A June - 20<br>- Ali Exam Select 32<br>- Ali Exam Select 32<br>- Ali Even Ali Ali A June - 20<br>- Ali Exam Select 32<br>- Ali Even Ali Ali A June - 20<br>- Ali Exam Select 32<br>- Ali Even Ali Ali A June - 20<br>- Ali Even Select 32<br>- Ali Even Ali Ali A June - 20<br>- Ali Even Select 32<br>- Ali Even Ali Ali A June - 20<br>- Ali Even Select 32<br>- Ali Even Select 32<br>- Ali E | Exam : *                    | M.A. (ECO) SEMESTER - 3 June - 25 | -                                        |
| Rescalations       C         Islam       C         Aggregion Stanbard age                                                                                                    | figuration <                | Freeze UnFre                      | HEZE                                     |
| dator c<br>c<br>c<br>c<br>c<br>c<br>c<br>c<br>c<br>c<br>c<br>c<br>c<br>c                                                                                                    | actical Exam <              |                                   | Exam માં માત્ર June - 20                 |
| seguege School are<br>Strang fasting                                                                                                    | sion <                      |                                   | ની Exam Select કરવી                      |
| egyepe Vetterder                                                                                                    |                             |                                   |                                          |
| পসুনন্ বু বিষা                                                                                                    |                             |                                   |                                          |
| system California                                                                                                    |                             |                                   |                                          |
| প্ৰান্য বুলিমা                                                                                                    |                             |                                   |                                          |
| পদুন্দ বু বিষা                                                                                                    |                             |                                   |                                          |
| জানন্ত নিষ্ঠা                                                                                                    |                             |                                   |                                          |
| soguege A Databandage<br>Angeneration of the second second seco                                                                                                    |                             |                                   |                                          |
| Angen di Angen di An                                                                                                    |                             |                                   |                                          |
| अमृत्यु विर्धा                                                                                                    |                             |                                   |                                          |
| পদুন্দু বু বিষ্যা                                                                                                    |                             |                                   |                                          |
| अमृतम् तु विर्धा                                                                                                    |                             |                                   |                                          |
| अमृतम् तु विर्धा                                                                                                    |                             |                                   |                                          |
|                                                                                                    |                             |                                   |                                          |
| अनुस्म तुनिर्मा                                                                                                    |                             |                                   |                                          |
| अमुतम् तु विधा                                                                                                    |                             |                                   |                                          |
| आमुतम् तु विर्धा                                                                                                    | oouero in Oashboard.asoa    |                                   |                                          |
| अमुतम् तु विधा                                                                                                    | gguerp.in/Oashboard.aspx    |                                   |                                          |
| अमृतम् तु विधा                                                                                                    | gguorp.in;Dashboard.aspx    |                                   |                                          |
| अमुतम् तु तवमा                                                                                                    | gguorpin; Dashboardiaspa    |                                   |                                          |
|                                                                                                    | gguerp.in/Dashboard.aspx    |                                   |                                          |
|                                                                                                    | gguerp.in/Oashboard.aspx    |                                   |                                          |
|                                                                                                    | gguerp in Oshboard.espe     | अफ्रन्ट न १                       | নগা                                      |
|                                                                                                    | agguerp in Oachboard aspx   | अमतम त वि                         | ৰধ্য                                     |
|                                                                                                    | gguerp in Oshboard aspx     | अमृतम् त वि                       | वर्षा                                    |
|                                                                                                    | agguerp in Dashboard aspa   | अमृतम् तु वि                      | ৰধা                                      |
|                                                                                                    | agguergo in Oachthoaed aspx | अमृतम् तु f                       | वर्षा                                    |
|                                                                                                    | gguorpin Oshboardaspa       | अमृतम् तु वि                      | वर्षा                                    |
|                                                                                                    | ngguerpin Gashbaard.apr     | अमृतम् तु f                       | ৰধা                                      |
|                                                                                                    | igguerp.in/Oshboard.aspx    | अमृतम् तु f                       | वर्षा                                    |
|                                                                                                    | agguerp in Dishboard.espa   | अमुतम् तु f                       | নধা                                      |
|                                                                                                    | ngguerguin, Otehkbaarduege  | अमृतम् तु f                       | বধা                                      |
|                                                                                                    | gguerp in Oshboard espx     | अमृतम् तु f                       | वर्षा                                    |
|                                                                                                    | ogguerp:in;@ishboard.aspx   | अमुतम् तु f                       | নধা                                      |
|                                                                                                    | gguerp-in/Qashboard.aspx    | अमृतम् तु f                       | ৰধা                                      |
|                                                                                                    | oguerp-in @anhboard.aspx    | अमृतम् तु f                       | वर्धा                                    |
|                                                                                                    | gguerp in Dishboard.spx     | अमुतम् तु f                       | নধা                                      |
|                                                                                                    | gguerp-in/Qashboard.aspx    | পদুনন্ বু f                       | ৰধা                                      |
|                                                                                                    | gguerp in Oshboard aspx     | পদুনন্ বু f                       | वर्षा                                    |
|                                                                                                    | gguorpin Dishboardiagar     | अमृतम् तु f                       | वर्षा                                    |

- 6. Freeze કયા બાદ Subject Selection For Academic Year માં 2024-2025 સિલેક્ટ કરવું.
- ત્યાર બાદ કોલેજ સિલેક્ટ કરશો તો પુરક પરીક્ષા માટે વિદ્યાર્થી નુ લીસ્ટ ખુલશે ત્યાર બાદ Submit પર ક્લિક કરવું.

| Faculty : *                    | ARTS                                            |              | Ψ.                   |  |
|--------------------------------|-------------------------------------------------|--------------|----------------------|--|
|                                |                                                 |              |                      |  |
| Program Name : *               | Master of Arts (Economics)                      |              | *                    |  |
| Term : *                       | M.A. (ECO) Semester - 3                         |              | *                    |  |
| Exam : *                       | M.A. (ECO) SEMESTER - 3 June - 25               |              |                      |  |
|                                |                                                 |              |                      |  |
|                                | Ur                                              | Freeze       |                      |  |
| Subject Selection For Arademic | 2024 2025                                       |              |                      |  |
| Year : *                       | Note : Please select the correct Academic Year. |              |                      |  |
| College / Department : *       | Select College                                  |              |                      |  |
| No Of Students : *             | 1                                               |              |                      |  |
| Student Details                |                                                 |              |                      |  |
| Sr.                            | Student Huma                                    | Borrult Tuno | No. Of Esil Subjects |  |
| 1 R23010232007010024           | Juveni, name                                    | PART         | 1                    |  |
| 1 120102001010020              |                                                 | 1941         | •                    |  |

Submit થયા પછી UMS માં PRE-EXAMINATION માં Generate Provisional Exam Form પર ક્લિક કરવું જેમાં દર્શાવેલ College, Program, Program Term, Exam સિલેક્ટ કરવું.

### **Step : 2 Generate Provisional Exam Form**

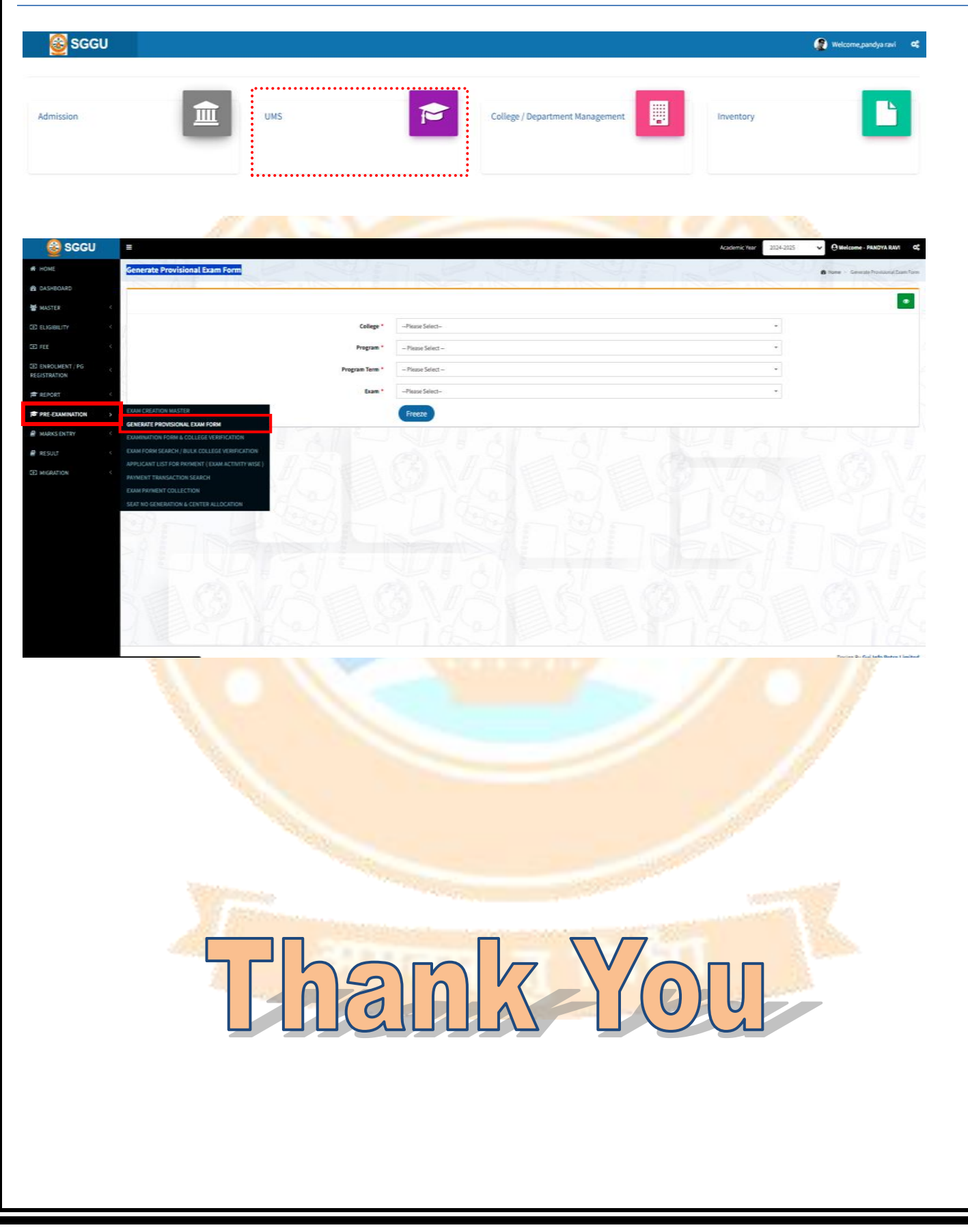